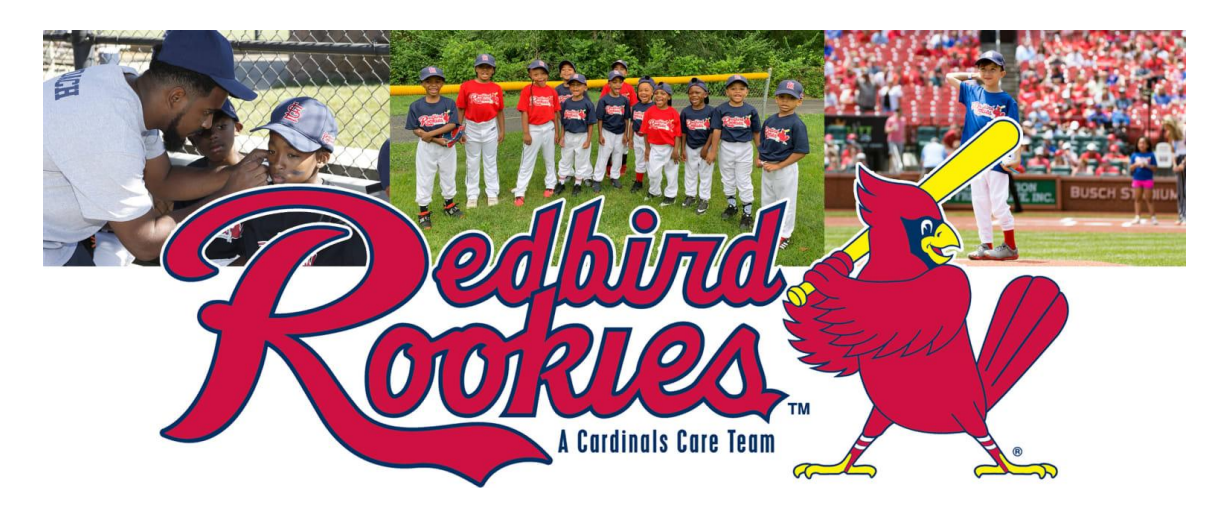

We are waiting on you!

Sign-up at <u>www.redbirdrookies.org</u> Under "Find a League Near you" Be sure to pick

## "Northwoods" as your League City

AGES: 5 to 12 years / girls and boys

All volunteers & players must sign-up.

Don't forget you must also complete your background and volunteer applications. Go to www.cityofnorthwoods.com to find the Rookies link

Questions... Contact the Redbird Rookies Coordinator Mary Avery at 314-496-0150 or <u>ms\_mlavry@yahoo.com</u>

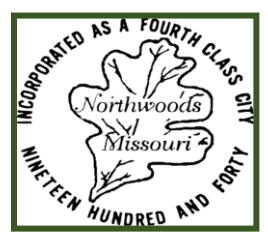

Co-Sponsored by the City of Northwoods, MO

## **Step By Step Player Registration Process**

- 1.) Go to redbirdrookies.org
- 2.) Click "Find a league near you!"
- 3.) Select "Sign Up" under your league name
- 4.) Click on the banner that says "Athlete Registration" on your league page
- 5.) Sign In or Create an Account
  - a. Click "Create an Account" at the bottom of the page if you have <u>never</u> had a SportsEngine account, if you do then choose "Sign In" using the account that already exists
- 6.) Once in your account, you will select "A New Player" or a "Pre-existing Player"
- 7.) Enter your child's first and last name
  - a. Click "Continue"
- 8.) Enter in all the required information needed for your child to play in our league
  - a. Click "Continue"
- 9.) Read Player Waiver
- 10.) Sign and Date
  - a. Click "Review"
- 11.) Ensure all information entered is correct
- 12.) Click "Complete Registration" or "Register Another Person" (if you have multiple children to register)
- 13.) If "Register Another Person" is selected complete steps 7-13 as many times as needed
- 14.) If "Complete Registration" is selected you will receive a confirmation email with the details of your registration
- 15.) Done

WELCOME TO REDBIRD ROOKIES!

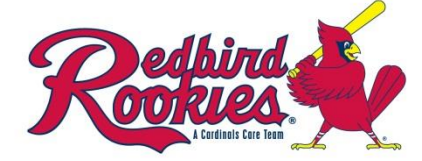